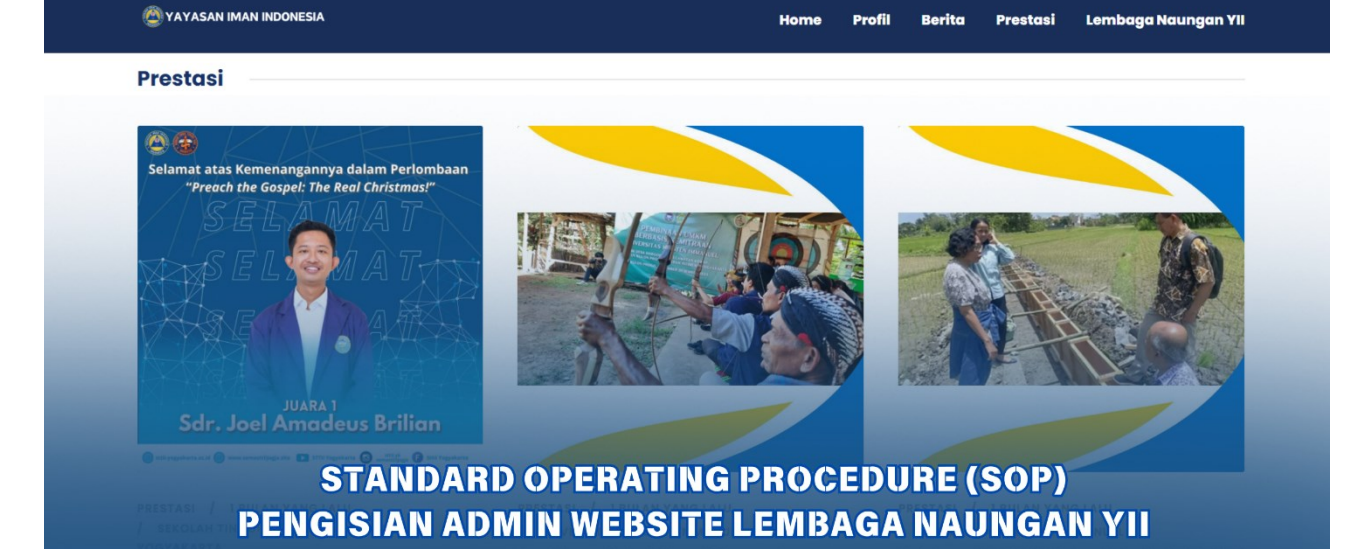

#### 1. LOGIN WEBSITE

- 1. Buka link webside <u>https://yayasanimanindonesia.or.id/login</u>
- 2. Login portal masukkan email dan sandi yang sudah disediakan lembaga

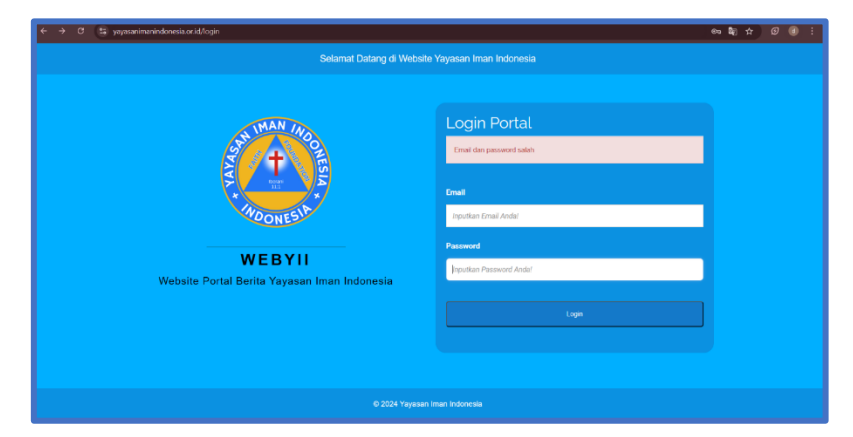

3. Pojok kanan atas untuk mengedit profile

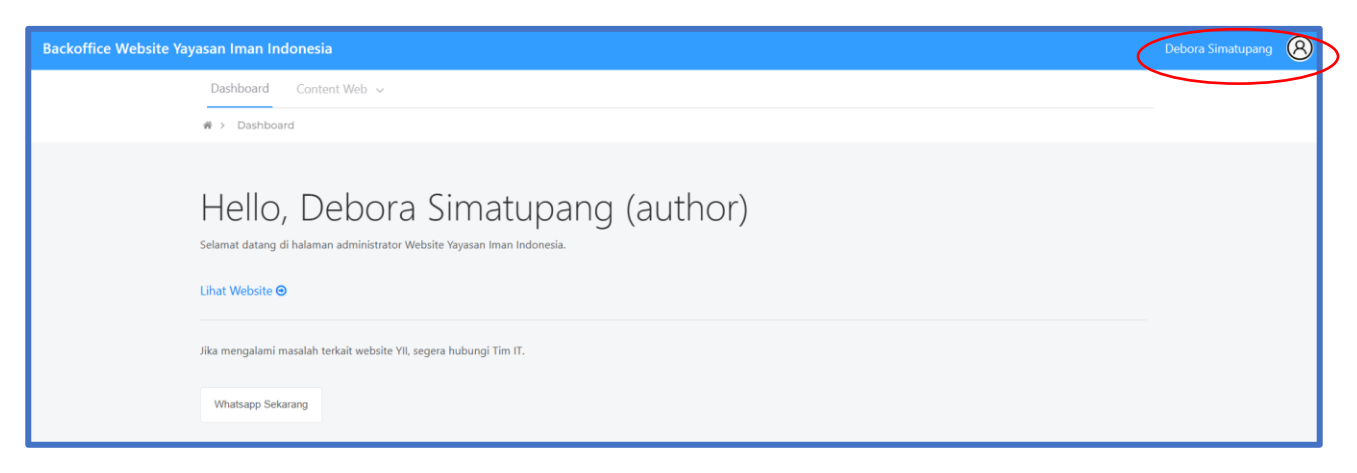

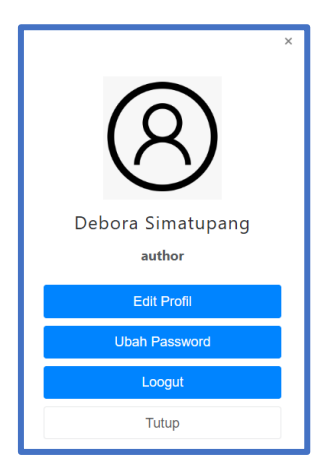

- 4. Edit profil untuk mengedit akun bila ingin mengganti profil akun
- 5. Ubah password untuk mengubah password akun bila lupa sandi
- 6. Logout untuk keluar dari akun tersebut

## 2. CONTENT WEB > LEMBAGA

*Content web* lembaga merujuk pada informasi yang disediakan oleh sebuah lembaga melalui situs web mereka. Konten ini bisa berupa teks, gambar, video, atau elemen interaktif yang bertujuan untuk menyampaikan informasi tentang lembaga tersebut, layanan yang ditawarkan, kegiatan yang dilakukan, atau tujuan lembaga. Misalnya, situs web sebuah lembaga pendidikan mungkin berisi informasi tentang program studi, pendaftaran, berita.

a) Setelah login maka klik ke conten web

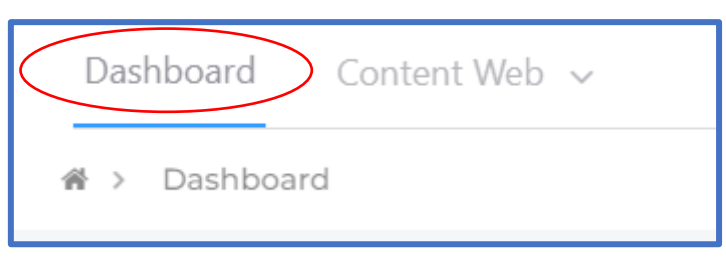

**b)** Pilih lembaga

| Content Web |  |
|-------------|--|
| Lembaga     |  |
| Post        |  |
| Video       |  |
| Event       |  |

# c) Isi sesuai contoh berikut

| Dashboard Content Web V                                                              | -         |                        |   |
|--------------------------------------------------------------------------------------|-----------|------------------------|---|
| ∰>Content Web> Lembaga → Ubah                                                        |           |                        |   |
|                                                                                      |           |                        |   |
| DATA LEMBAGA                                                                         |           |                        |   |
| lsi semua kolom yang wajib (*)                                                       |           |                        |   |
| NAMA                                                                                 | *         | FMAIL                  | * |
| Sekolah Tinggi Teolog Injili Indonesia Batam                                         |           | humas@sttiibatam.ac.id |   |
| WEBSITE                                                                              | *         | AKREDITASI             |   |
| sttiibatam.ac.id                                                                     |           | В                      |   |
| TELEPON                                                                              | *         | FAX                    |   |
| 10200212001100                                                                       |           | Γαλ                    |   |
| ALAMAT<br>Sai Dancur Blok K No. 25-26, DT 003 DW 001Taniung Diawu, Sai Baduk, Kota B | atam K    | enri                   | * |
| Contranour Diok (1410, 20-20, 141 000 AVY 00 Hanjung Playu, Sei Deuuk, Kota D        | aton H=IV |                        | 4 |

- Nama di isi oleh nama lembaga
- Webside, telepon, email, akreditasi, alamat di isi seperti contoh
- Jika (FAK) tidak ada bisa di isi (-) atau (0)
  - d) Deskripsi singkat lembaga

| DESKRIPSI SINGKAT LEMBAGA                                                                                                    |
|----------------------------------------------------------------------------------------------------|
| @ Source   🖶 🗋 Q 👼   E   🐰 🕤 💼 🛱 📾   ← →   Q 🎭   🠺   🐺   🧐 🕢 💿 🗉 💟 💌 🚥 🖾                                                                                                    |
| Β Ι <u>U</u> <del>S</del> × <sub>a</sub> × <sup>a</sup>   <u>I</u> <sub>x</sub>   ≔ ≔   ⊕ ⊕   99 ເຫ ⊨ ≐ ≐ ≡ →¶ ¶ (   ∞ ∞ ℝ ■ <b>⊠ Ø ⊞ ≣</b> ⊕ Ω ⊭ ⑤                                                                    |
| Styles - Normal - Times N., - (12) - A- A- 3 - 3 - 3 - 2 - 2 - 2 - 2 - 2 - 2 - 2                                                                                                    |
|                                                                                                    |
| Sekolah Tinggi Teologi Injili Indonesia (STTII) adalah lembaga pendidikan teologi di Indonesia yang merupakan hasil kreasi anak negeri ini, diakui oleh dunia pendidikan teologia baik di dalam maupun di luar negeri. |
| STTII lahir pada tahun 1979 di tanah air Indonesia tercinta ini, berkat Visi Ilahi yang dikaruniakan kepada hamba-Nya, Pdt. Chris Marantika, Th.D., D.D. Visi tersebut terus didoakan, digumuli dan dipersiapkan       |
| realisasinya pada saat beliau menempuh pendidikan di Dallas Theological Seminary di Texas, USA.                                                                                                    |
| Dalam perkembangannya yang pada awalnya STII (Seminary Teologia Injili Indonesia) berdiri di Yogyakarta, sesuai dengan peraturan pemerintah maka STII mengalami perubahan nama menjadi STTII (Sekolah                  |
| Tinggi Teologi Injili Indonesia). Saat ini STTII sudah ada diberbagai daerah di indonesia, diantaranya: STTII Medan, STTII Batam, STTII Jakarta, STTII Purwokerto, STTII Madiun, STTII Surabaya, STTII Pontianak,      |
| STTII Samarinda, STTII Palu, STTII Lambok, STTII Kupang, STTII Ambon.                                                                                                    |
| STTII Pada awalnya diakreditasi oleh Asia Theological Association (ATA). STTII adalah salah satu pendiri dan anggota dari Persekutuan Antar Sekolah Teologia Injili di Indonesia (PASTI).                              |
|                                                                                                    |

- Disesuaikan sesuai keterangan di atas dengan huruf (Nomal, Times New Roman, 12)

| Styles - | Normal | - | Times N | • | 12 |  |
|----------|--------|---|---------|---|----|--|
|----------|--------|---|---------|---|----|--|

e) Selanjutnya dengan mengisikan foto

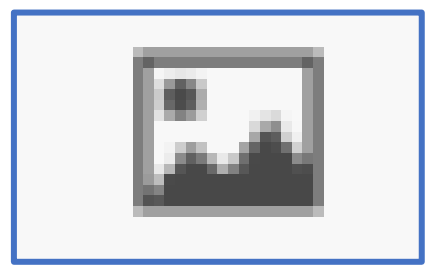

klik gambar seperti ini

f) Jika sudah menampilkan seperti ini bisa langsung klik Browse Server

| Image Properties                                                                    |                                                                                                    |                                                                                                    |                                                                                                    | × |
|-------------------------------------------------------------------------------------|----------------------------------------------------------------------------------------------------|----------------------------------------------------------------------------------------------------|----------------------------------------------------------------------------------------------------|---|
| Image Info                                                                          | Link                                                                                                    | Advanced                                                                                                    |                                                                                                    |   |
| URL                                                                                 |                                                                                                    |                                                                                                    | Browse Server                                                                                                    |   |
| Windth<br>Height<br>Border<br>HSpace<br>VSpace<br>Alignment<br><not set=""> V</not> | Pre<br>Lor<br>adi<br>Ma<br>cor<br>lac<br>orc<br>set<br>torr<br>torr<br>torr<br>torr<br>torr<br>torr<br>torr<br>to | view<br>piscing elit. Maecer<br>ecenas metus. Viva<br>nmodo non, facilisis<br>inia tortor. Nunc iaci<br>i felis euismod nequ<br>d velit. Nulla pretium<br>npor id, cursus ac, u<br>ior. Curabitur moles<br>Idimentum at, ultrice<br>lentesque egestas e<br>sus faucibus, eros p<br>npus tellus justo qui<br>etibulum rutrum, eet | amet, consectetuer<br>ias feugiat consequat diam.<br>mus diam purus, cursus a,<br>vitae, nulla. Aenean dictum<br>juls, nibh non iaculis aliguam,<br>ie, sed ornare massa mauris<br>im iet risus. Eusce mi pede,<br>ilamcorper nec, enim. Sed<br>tie. Duis velit augue,<br>es a, luctus ut, orci. Donec<br>eros. Integer cursus, augue in<br>bede bibendum sem, in<br>s ligula. Etiam eget tortor. | • |

g) Setelah pemilihan foto maka kita atur menjadi 500x500

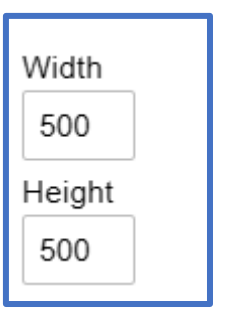

- Pastikan foto yang di pilih sudah berukuran 500x500 pixel
  - **h**) Selanjutnya ke deskripsi singkat pmb

| DESKRIPSI SINGKAT PMB                                                          |
|--------------------------------------------------------------------------------|
| o Source 🔒 🗋 Q 👼 🖹 🐰 ि 🛱 🛱 🖶 🛧 → 🔍 💱 🐺 😻 - 🚍 🖉 ⊙ T. T. マ 🚥 🖙 🕼                 |
| B I U S x₂ x²   Ix   ≔ ≔   ⊕ ⊕ 19 ₩ E Ξ Ξ Ξ Ε ▶1 14   ∞ ∞ №   ⊑ Ο Π = ⊙ Ω ▶Ξ S |
| Styles Normal ( • Times N • 2 • 🔺 🗛 🖓 🕄                                        |

- Dengan ukuran huruf yang sudah di sesuaikan seperti (Normal, Times New Roman, 12)

| LINK PMB<br>pmb.com                                                     |
|-------------------------------------------------------------------------|
| FACEBOOK<br>https://www.facebook.com/sttii.batam.94                     |
| INSTAGRAM<br>https://www.instagram.com/sttiibatam?igsh=bXk4YTZ1MXduMmg0 |
| YOUTUBE<br>http://www.youtube.com/@sttiibatam3868                       |

- Link PMB di isi oleh link pmb masing-masing
- Facebook, Instagram, youtube di isi link dari lembaga tersebut

| total seluruh mahasiswa<br>83 | total seluruh wisudawan 323 |
|-------------------------------|-----------------------------|
| TOTAL DOSEN                   | total tenaga kependidikan   |
| 8                             | 2                           |

- Total seluruh mahasiswa di isi dan di hitung untuk mahasiswa yang aktif, maupun tidak aktif dan juga alumni dari tahun ke tahun
- Total seluruh wisudawan adalah jumlah mahasiswa yang sudah wisuda (hanya yang di wisuda)
  - i) Upload poster/foto

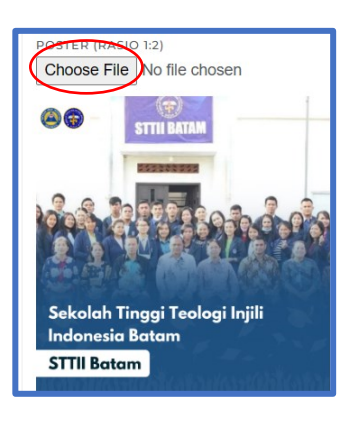

- Pastikan foto yang di pilih sudah berukuran 500x500
- j) Selanjutnya pegisian nama program studi

| Daftar Program Studi       |         |            | <b>⊕</b> Tambah              |
|----------------------------|---------|------------|------------------------------|
| NAMA                       | V WEB   | AKREDITASI |                              |
| Sarjana Teologi            |         | В          | ( ) ů                        |
| Showing <b>1 to 1</b> of 1 | entries |            | <ul> <li>&lt; 1 →</li> </ul> |

- Pengisian bisa di edit

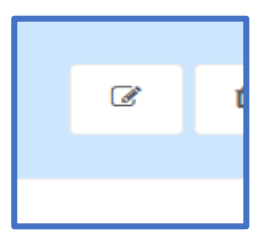

- Lalu edit dan di sesuaikan
  - k) Jika pengisian tersebut sudah selesai maka klik simpan

| Showing <b>1 to 1</b> of 1 entries |  |  |  |  |
|------------------------------------|--|--|--|--|
| 🕒 Simpan 🕒 Kembali                 |  |  |  |  |
|                                    |  |  |  |  |

# 7. CONTENT WEB > POST

*Content web* post adalah jenis konten yang dipublikasikan dalam bentuk artikel atau postingan di situs web, blog, atau platform media sosial. Biasanya, ini berupa tulisan yang membahas topik tertentu, memberikan informasi, atau berbagi pendapat dan pengalaman. Konten web post sering kali digunakan untuk menarik pembaca, memberikan edukasi, atau memperbarui informasi tentang suatu topik atau peristiwa. Postingan ini bisa berupa teks murni, gambar, video, atau kombinasi dari semuanya, tergantung pada platform yang digunakan.

1. Klik post

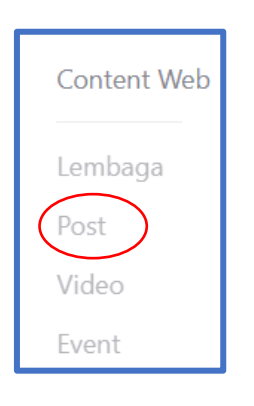

## 2. klik icon tambah

| Dashboard Content Web 🗸                           |                                  |                             |
|---------------------------------------------------|----------------------------------|-----------------------------|
| <b>∦</b> > Content Web → Post                     |                                  |                             |
| DATA POST                                         |                                  | Cari O Tambah               |
| NO ^ JUDUL                                        | KATEGORI C SUMBER                | 🗘 VIEWS 🗘 STATUS 🗘 AKSI 🛛 🗘 |
|                                                   | No data available in table       |                             |
|                                                   |                                  |                             |
| Showing 0 to 0 of 0 entries                       |                                  | < >                         |
|                                                   |                                  |                             |
| JUDUL<br>Judul                                    |                                  |                             |
| 121                                               |                                  |                             |
| 🕑 Source   🔒 🗋 🔯 👘 📄 🐰 🖧 🕻                        | ] @ @ .★ → .< %                  | ) [ [, [ = = = ]            |
| B I <u>U</u> S ×₂ ײ   I <sub>×</sub>   ≟≡ ∷≡   d≊ | ∄   ?? 號   Ē Ē Ē Ē ■ ▶¶ ¶.   @ @ | ♥ ⊑ Ø ⊞ ≣ ⊕ Ω ⊨≡ ⑤          |
| Styles • Normal ( • Times N •                     | 12 • A• A• X 3 ?                 |                             |

- Pengisian judul maksimal 18 karater tidak boleh lebih
- Selanjutnya pengisian narasi tidak boleh di tambahkan judul lagi di dalamnya, dan pengisian narasi dengan ukuran huruf (Normal, Times New Roman, 12)
  - 3. Kategori-informasi

| KATEGORI  |  |  |  |
|-----------|--|--|--|
| Informasi |  |  |  |

- Kategori informasi berisi dari admin pusat bila pilihan tidak ada bisa langsung di konfirmasi ke admin pusat
  - 4. Upload foto

| THUMBNAIL (RASIO 1:1) Choose File No file chosen |  |
|--------------------------------------------------|--|
| No image                                         |  |

- Pastikan foto yang di pilih sudah berukuran 500x500 pixel
  - 5. Jika pengisian sudah selesai lalu di simpan

| Simpan 🛛 Simpan |
|-----------------|
|-----------------|

## 8. CONTENT WEB > VIDEO

Konten web video adalah jenis konten yang disajikan dalam bentuk video di situs web atau platform digital lainnya. Ini bisa berupa tutorial, presentasi, iklan, dokumentasi, atau hiburan. Konten web video bertujuan untuk menyampaikan informasi atau menarik perhatian pengguna melalui format visual dan audio. Video sering digunakan karena kemampuannya untuk menjelaskan topik dengan cara yang lebih dinamis dan mudah dipahami. Contohnya termasuk video produk, webinar, atau vlog.

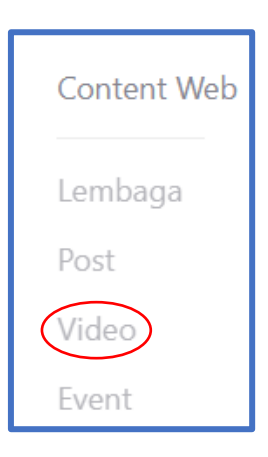

# 1. Klik icon tambah

| Dashboard Conte        | nt Web 🗸                                         |                            |        |          |
|------------------------|--------------------------------------------------|----------------------------|--------|----------|
| 脅 > Content Web > Vid  | leo                                              |                            |        |          |
| DATA VIDEO             |                                                  |                            | Cari   | © Tambah |
| NO ^ JUD               | UL 🗘 SUMBER                                      | VIEWS                      | STATUS | O AKSI O |
|                        |                                                  | No data available in table |        |          |
| Showing 0 to 0 of 0 er | ntries                                           |                            |        | < >      |
|                        | TAMBAH VIDEO BARU                                |                            |        |          |
|                        | lsi semua kolom yang wajib (*)                   |                            |        |          |
|                        | Judul                                            |                            |        |          |
|                        | URL YOUTUBE<br>URL YouTube                       |                            |        |          |
|                        | THUMBNAIL (RASIO 1:2) Choose File No file chosen |                            |        |          |
|                        | No image                                         |                            |        |          |
|                        | Simpan 🗘 Kem                                     | bali                       |        |          |

- 2. Judul menyesuaikan
- 3. URL di ambil dari link share dari youtube lalu baru di paste
- 4. Rasio dari Thubnail adalah 16:9
- 5. Pastikan foto yang di pilih memiliki kapasitas Max 2mb

#### 9. CONTENT WEB > EVENT

*Content web* event adalah informasi yang berkaitan dengan acara atau kegiatan yang diselenggarakan oleh organisasi, lembaga, atau individu. Ini mencakup rincian seperti tanggal, waktu, lokasi, tujuan acara, cara pendaftaran, pembicara atau pengisi acara, serta pembaruan terkait event tersebut. Konten web event bertujuan untuk menginformasikan audiens dan mendorong partisipasi dalam acara yang akan datang.

#### 1. Klik Event

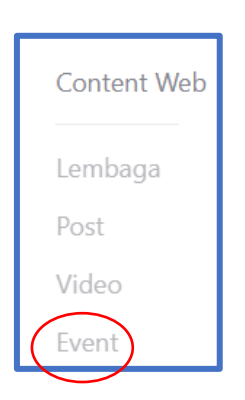

2. Klik icon tambah

| Dashboard Content Web ~     |           |         |        |          |  |
|-----------------------------|-----------|---------|--------|----------|--|
| ♣ > Content Web > Event     |           |         |        |          |  |
|                             |           |         |        |          |  |
| DATA EVENT                  |           |         | Carl   | Tambah   |  |
| NO ^ NAMA                   | ORGANIZER | C MULAI | STATUS | C AKSI C |  |
| No data available in table  |           |         |        |          |  |
| Showing 0 to 0 of 0 entries |           |         |        | < >      |  |

3. Tambah event baru

| TAMBAH EVENT BARU                            |
|----------------------------------------------|
| lsi semua kolom yang wajib (*)               |
| NAMA<br>Nama                                 |
| PENYELENGGARA<br>Penyelenggara               |
| LOKASI<br>Lokasi                             |
| ALAMAT WEB ATAU LINK<br>Alamat Web atau Link |
| DESKRIPSI EVENT                              |
| TANGGAL MULAI<br>dd/mm/yyyy                  |
| TANGGAL SELESAI<br>dd/mm/yyyy                |

- 4. Nama di isi judulnya maksimal 18 karakter
- 5. Penyelenggara di isi sesuai dengan lembaganya
- 6. Lokasi di isi dengan lokasi spesifik di jelaskan singkat
- 7. Alamat web adalah postingan sebuah event yang sudah di postiing di sosmed
- 8. Deskribsi event di isi dengan minimal karakter 500
- 9. Tanggal mulai dan selesai di isi sesuai saat event diselenggarakan bila selesai nya pada hari yang sama maka di isi pada hari itu juga

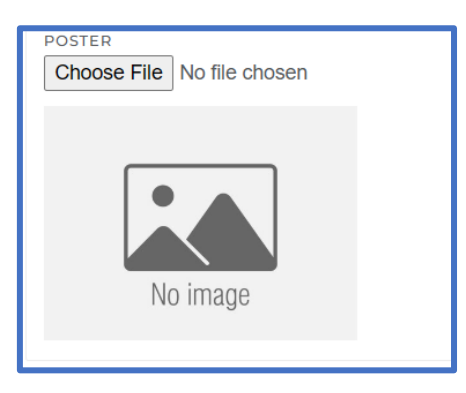

- Pastikan foto yang di pilih sudah berukuran 500x500 pixel

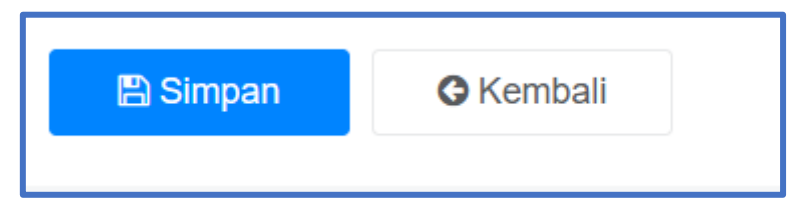

10. Jika sudah selesai maka boleh langsung di simpan

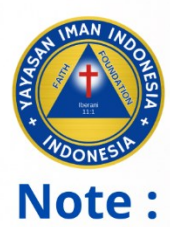

Conten web (Post, video, dan Event) wajib dipublish maksimal 3 hari setelah kegiatan berlangsung Transformed net from the toxy response we will bo provide west of build on the second base of the second base of the second bas

3.812

f () yayasanimanindonesia JI. Ukrim No.23, Cupuwatu I, Purwomartani, Kec. Kalasan, Kabupaten Sleman, DIY, 55571

(0274) 496256 | 496257 | (0274) 496258